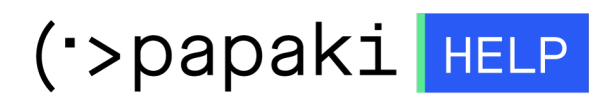

Knowledgebase > Plesk > Databases > Πώς βρίσκω την έκδοση της Mysql που χρησιμοποιώ μέσα από το Plesk;

Πώς βρίσκω την έκδοση της Mysql που χρησιμοποιώ μέσα από το Plesk;

- 2023-02-05 - Databases

Για να βρείτε την έκδοση της Mysql σας, μπορείτε να ακολουθήστε τα παρακάτω βήματα.

1. Συνδεθείτε στο **Plesk**, με τα στοιχεία πρόσβασης σας.

| plesk web host edition               | © ~ |
|--------------------------------------|-----|
|                                      |     |
| Username                             |     |
| admin                                |     |
| Password                             |     |
| ••••••                               | Ø   |
|                                      |     |
| Log in                               |     |
| ⑦ What username and password to use? |     |
| A Forgot your password?              |     |
| Cookies policy in Plesk              |     |
|                                      |     |
|                                      |     |
|                                      |     |

## 2. Επιλέξτε **Databases.**

| Domain name 🕇                                           |                                                                                                    | Status     | Туре      |                 |
|---------------------------------------------------------|----------------------------------------------------------------------------------------------------|------------|-----------|-----------------|
| example.com                                             |                                                                                                    | • Active ~ | Website   | ĽŶ₿₩ :          |
| Copen in web<br>Disk Usage 0.2 MB<br>Traffic 0 MB/month | Dashboard Hosting & DNS Mail   Files & Databases S Connection Info   for FIP, Database File Manager   Databases FIP Access   FIP Access Backup & Restore   Scurity SSL/LIS Certificates   Domain not secured Password-Protected Directories   P assword-Protected Directories ImunifyAV   Webase is clean Web Application Firewall   S Advisor |            | Dev Tools |                 |
| Website at httpdocs IP address 136.243.22               | 5.18 System user example.com_hakimxw01bw                                                                                                    |            |           | Add description |

 Επιλέξτε το phpMyAdmin της βάσης που επιθυμείτε να δείτε την έκδοση της βάσης σας. Προσοχή - Βεβαιωθείτε πως ο browser που χρησιμοποιείτε, δεν αποκλείει αναδυόμενα παράθυρα.

| Databases >               |                                                |                    |             |                  |
|---------------------------|------------------------------------------------|--------------------|-------------|------------------|
| Databases f               | or example.com                                 |                    |             |                  |
| Here you can create new o | manage existing databases.                     |                    |             | 0                |
| 🕂 Add Database            |                                                |                    | J.          | Oser Management  |
| a ovamplo dh              | Assign this database to a site                 |                    | nhoMvAdmin  | Database servers |
| 🧯 example_ub              | respirants database to parte                   |                    | priprigramm | E Backup Manager |
| Host: localhost:3306 (M   | riaDB) Users: example_user Tables: 0 Size: 0 B |                    |             |                  |
|                           | A Show Less                                    |                    |             |                  |
| i phpMyAdmin              | Connection Info                                | 📄 Сору             |             |                  |
| S Export Dump             | (1) Import Dump                                | 📀 Check and Repair |             |                  |
| Remove Database           |                                                |                    |             |                  |
|                           |                                                |                    |             |                  |
|                           |                                                |                    |             |                  |
|                           |                                                |                    |             |                  |
|                           |                                                |                    |             |                  |
|                           |                                                |                    |             |                  |

4. Επιλέξτε το **SQL**, γράψτε την παρακάτω εντολή **SHOW VARIABLES LIKE** "%version%"; και κάνετε click στο **GO**.

| . 🗐 Server: loo | alhost:3306 » 🍵 Databas   |                |                 |            |                   |                   |          |             |          |              |                 | <b>☆</b> ⊼ |
|-----------------|---------------------------|----------------|-----------------|------------|-------------------|-------------------|----------|-------------|----------|--------------|-----------------|------------|
| K Structure     | 📄 SQL 🧠 Search            | Query          | 🛃 Export        | 🖶 Import   | 🥜 Operations      | Routines          | 🕙 Events | 36 Triggers | Tracking | ର୍ଭ Designer | Central columns |            |
| Run SQL quer    | y/queries on database exa | mple_db: 👦     |                 |            |                   |                   |          |             |          |              |                 |            |
| 1 SHOW          | VARIABLES LIKE "%ver      | sion%"; ▲      |                 |            |                   |                   |          |             |          |              |                 |            |
|                 |                           |                |                 |            |                   |                   |          |             |          |              |                 |            |
|                 |                           |                |                 |            |                   |                   |          |             |          |              |                 |            |
|                 |                           |                |                 |            |                   |                   |          |             |          |              |                 | ĥ          |
| Clear Fo        | Get auto-saved qu         | uery           |                 |            |                   |                   |          |             |          |              |                 |            |
| Bookmark this   | SQL query:                |                |                 |            |                   |                   |          |             |          |              |                 |            |
| Delimiter ;     | Show this query he        | ere again 🗌 Re | etain query box | Rollback v | vhen finished 🛛 🗹 | nable foreign key | checks   |             |          |              |                 | Go         |

5. Παρακάτω εμφανίζεται η έκδοση της Mysql σας.

| Show query box            |                           |
|---------------------------|---------------------------|
| Your SQL query has been   | executed successfully.    |
| SHOW VARIABLES LIKE       | "%version%";              |
| Profiling [ Edit inline ] | [ Edit ] [ Create PHP cod |
| + Options                 |                           |
| Variable_name             | Value                     |
| innodb_version            | 5.5.61-MariaDB-38.13      |
| protocol_version          | 10                        |
| slave_type_conversions    |                           |
| version                   | 5.5.68-MariaDB            |
| version_comment           | MariaDB Server            |
| version_compile_machine   | x86_64                    |
| version compile os        | Linux                     |
| version_complic_os        |                           |
|                           | _                         |